# 別紙 2:会員マイページから会費を支払う方法

#### 1. 会員マイページの〈支払・領収書発行〉をクリック。

| ようこそ。                                        | ♥米井昭智様へのお知らせ                 |                          |                     |  |  |
|----------------------------------------------|------------------------------|--------------------------|---------------------|--|--|
| 山田 太郎 様                                      | お知らせはありません。                  |                          |                     |  |  |
| 年会費 が未納です。                                   |                              |                          |                     |  |  |
| ▲会員情報                                        | Ê <b>î</b>                   |                          | <b>e</b>            |  |  |
| 会員番号:山田 太郎<br>会員種別:一般会員<br>入会年月日:<br>学会認定資格: | 申請メニュー(会員情報関連)               | 支払·領収書発行                 | 支払い方法のご案内<br>口座振替申込 |  |  |
|                                              |                              | B                        |                     |  |  |
|                                              | 日本集中治療医学会雑誌                  | Jounal of Intensive Care | 各種資料揭載              |  |  |
| ▲ 専門医信報                                      |                              | nia.                     | 1993 B              |  |  |
| 專門医番号:<br>初回認定日:<br>專門医更新申請年度:<br>專門医更新申請年度: | ₩▲▲▲<br>参加·業績·eAPRIN受講<br>履歴 | 専門医                      | 選挙                  |  |  |

### 2. 「2024 年 年会費」の〈支払〉をクリック。

| お支払い状況一覧                                                                                      |             |         |         |    |        |     |             |     |
|-----------------------------------------------------------------------------------------------|-------------|---------|---------|----|--------|-----|-------------|-----|
| 支払ボタンを押すと、支払い状況の確認とお支払いが可能です。<br>支払期限を過ぎてしまった場合は、事務局(member.office@jsicm.org)までメールで連絡をお願いします。 |             |         |         |    |        |     |             |     |
| 入金状況が入金済に変わりましたら、領収書を発行することが出来ます。                                                             |             |         |         |    |        |     |             |     |
| 24 件中 1 - 7 を表示 最初 前へ 1 2 3 4 次へ 最後                                                           |             |         |         |    |        |     |             |     |
| 請求内容                                                                                          | 請求日         | 請求金額    | 支払金額    | 支払 | 支払方法   | 状況  | 入金日         | 領収書 |
| 2024年 年会費                                                                                     | 2023年12月25日 | ¥15,000 | ¥       | 支払 | 未選択    | 未入金 |             |     |
| 2023年 年会費                                                                                     | 2023年01月04日 | ¥15,000 | ¥15,000 | •  | コンビニ決済 | 入金済 | 2023年02月07日 | 発行  |
|                                                                                               |             |         |         |    |        |     |             |     |
| 2022年 年会費                                                                                     | 2022年01月04日 | ¥15,000 | ¥15,000 |    | コンビニ決済 | 入金済 | 2022年02月08日 | 発行  |

#### 3. お支払い明細の内容を確認し、〈支払方法選択へ〉をクリック。

| お支払い明細              |          |         |          |
|---------------------|----------|---------|----------|
| お支払いいただく明細は以下の通りです。 |          |         |          |
| 請求內容                | 単価       | 数量      | 小計       |
| 2024年 年会費           | 15,000 円 | 1       | 15,000 円 |
|                     |          | お支払い合計  | 15,000 円 |
|                     |          | お支払い方法  | 未選択      |
|                     | 戻る       | 支払方法選択へ |          |
| 定商取引法に基づく表記         |          |         |          |

## 4. 「コンビニ決済」、「クレジット決済」、「銀行決済(Pay-easy)」から支払方法を選択。

| お支払い明細                                                                                                    |                                                                                                    |                                                                                                    |                                                              |                           |     |          |
|----------------------------------------------------------------------------------------------------|----------------------------------------------------------------------------------------------------|----------------------------------------------------------------------------------------------------|--------------------------------------------------------------|---------------------------|-----|----------|
| ら支払いいただく明細は以下の通りです。                                                                                                    |                                                                                                    |                                                                                                    |                                                              |                           |     |          |
| 請求内容                                                                                                    | 単                                                                                                    | L価                                                                                                    | 数量                                                           |                           | 小計  |          |
| 2024年 年会費                                                                                                    |                                                                                                    | 15,000 円                                                                                                    |                                                              | 1                         |     | 15,000 円 |
|                                                                                                    |                                                                                                    |                                                                                                    | お支払い合計                                                       |                           |     | 15,000 円 |
|                                                                                                    |                                                                                                    |                                                                                                    | お支払い方法                                                       |                           | 未選択 |          |
|                                                                                                    |                                                                                                    | お支払いつ                                                                                                    | 与注湿招                                                         |                           |     |          |
| 〇 コンビニ決済<br>一 一 ファビニ決済<br>一 一 一 一 一 一 一 一 一 一 一 一 一 一 一 一 一 一 一                                                                                                     | 以下のコンビニエンスス<br>た場合、本会までメ                                                                                            | トアでお支払いいただけ<br>ニールにてお問い合わせく                                                                                                    | ます。<br>ださい。                                                  |                           |     |          |
|                                                                                                    | 7                                                                                                    | LAWSON                                                                                                    | asantiasta.<br><b>── FamilyMart</b>                          | 2<br>Railtr               |     |          |
|                                                                                                    | 2                                                                                                    | 2                                                                                                    |                                                              | STOP                      |     |          |
|                                                                                                    | 🖲 ती ७७७                                                                                                    | and the second second s | -suuda                                                       | スリーエイト                    |     |          |
|                                                                                                    | Seicemart 🕖                                                                                                    | <b>%</b> ハマナスクラブ                                                                                                    | (マルチメディアキオスク)                                                |                           |     |          |
|                                                                                                    |                                                                                                    | コンビニ決済での                                                                                                    | お支払いの流れ                                                      |                           |     |          |
|                                                                                                    | <u>セブン-イレブ</u><br><u>ローソン・ミニス</u><br>ファミリーマー                                                                        | <u>'ンでのお支払い</u><br>トップでのお支 <u>払い</u><br>トでのお支払い                                                                                                    | <u>デイリーヤマザキでのおう</u><br><u>セイコーマートでのお支</u>                    | <u> 支払い</u><br><u>払い</u>  |     |          |
| <ul> <li>クレジット決済</li> <li>の支払の場合に下し</li> <li>クレジットカード明</li> <li>銀行決済</li> <li>星国工会金融析</li> <li>支払用番号を入</li> <li>決済をご利用いて</li> <li>ご不明な点等あ</li> <li>銀行決済の詳細</li> </ul> | 記のクレジットがご利用<br>3細の引き落としは、一<br><b>マレスム</b><br>機関及びゆうちょのATM<br>、力するだけで支払いが<br>ただけます。<br>りましたら、本会までメ-<br><u>altでちら</u> | になれます。お支払い回<br>般社団法人日本集中対<br>Mやインターネットパンキング<br>完了する「Pay-easy(ハ<br>ールにてお問い合わせくだ                                                                                                    | 数は1回です。<br>台療医学会で行われます。<br>ひての<br>で、<br>ペイジー)」をペースとした<br>さい。 | Diners Clul<br>NTRANADONA | 2   |          |
|                                                                                                    |                                                                                                    | <b>庆</b>                                                                                                    |                                                              |                           |     |          |

5. お支払い方法を選択後、〈次へ〉をクリックし、各決済方法に従いお支払いを行ってく ださい。

以上